## Matriculación alumnado en el aula virtual. Curso 2023/24.

Este año la inscripción del alumnado en el aula virtual se ha realizado de manera automática a partir de los datos del XADE. Todos los alumnos han sido inscriptos siguiendo el mismo patrón.

usuario: sunombre.apellidoapellido

contraseña: changeme

Por ejemplo, un alumno que se llama Luis González Pérez tendrá como usuario luis.gonzalezperez

Si un alumno tiene un nombre compuesto como, por ejemplo, Luis Antonio González Pérez, su usuario sería: luis.antonio.gonzalezperez

La contraseña es la misma para todos la primera vez que entren en el aula virtual pero el sistema les pedirá en ese momento que la cambien por la que les parezca más adecuada.

Para poder matricularlos en nuestros cursos sólo tenemos que hacer una búsqueda utilizando el grupo en el que se encuentran.

Por ejemplo, supongamos que quiero matricular en mi curso de ciencias aplicadas de 4ºESOA a la alumna Rosalía Meléndrez Bergantiños; seguiré entonces los siguientes pasos:

Primero entro en mi curso y hago click en participantes:

| 😤 CA4ESO             | Cianaina Amlina dan 10550                                                  |
|----------------------|----------------------------------------------------------------------------|
| Participantes        |                                                                            |
| Insignias            | Alea personal / Cursos / Hsica e química / Checso                          |
| ☑ Competencias       |                                                                            |
| Calificaciones       | Foro                                                                       |
| 🌆 Área personal      | No mostrado a los estudiantes<br>Novedades, anuncios, preguntas y dudas    |
| 🐐 Inicio del sitio   | Programación didáctica (extracto)                                          |
| 🛗 Calendario         | No mostrado a los estudiantes Examen final                                 |
| Archivos privados    | No mostrado a los estudiantes                                              |
| 🖌 Banco de contenido | Diario de aula                                                             |
| 🕿 Mis cursos         | Novedades e informaciones                                                  |
| r C2002141           | Programación departamento Física y Química - Ciencias aplicadas a la activ |
|                      | Modificación programación 4º ESO CAAP                                      |

## ≡ IES Plurilingüe Adormideras

A continuación hacemos click en matricular usuarios:

|                               |                                                           |                                                                                                    |                              | (                                            | Matricular us             | uarios |
|-------------------------------|-----------------------------------------------------------|----------------------------------------------------------------------------------------------------|------------------------------|----------------------------------------------|---------------------------|--------|
|                               | ¢                                                         |                                                                                                    |                              |                                              | 1                         | 0      |
|                               |                                                           |                                                                                                    |                              | Limpiar fil                                  | tros Aplicar f            | iltros |
|                               |                                                           |                                                                                                    |                              |                                              |                           |        |
| Ñ O                           | PQRSTU                                                    | V W X Y Z                                                                                                    |                              |                                              |                           |        |
| Ñ O                           | P Q R S T U                                               | V W X Y Z<br>V W X Y Z                                                                                                    |                              | fue-                                         |                           |        |
| Ñ O<br>Ñ C                    | P Q R S T U<br>P Q R S T U<br>Departamento                | V         W         X         Y         Z           V         W         X         Y         Z                                                                                                    | Grupos<br>—                  | Último acceso al curso<br>—                  | Estatus<br>—              |        |
| Ñ O<br>I Ñ C<br>o<br>xunta.ga | P Q R S T U<br>P Q R S T U<br>P Q R S T U<br>Departamento | V     W     X     Y     Z       V     W     X     Y     Z   Roles Teacher, Course creator Image: Image: Im | Grupos<br>–<br>No hay grupos | Último acceso al curso<br>–<br>1 año 86 días | Estatus<br><br>Activo 🕄 🌣 | ũ      |

En el recuadro de búsqueda escribimos el grupo en el que está la alumna siguiendo el siguiente esquema (eso1a... eso1b... bach1a... bach2c...); en este caso eso4a.

| 1<br>                                                | Matricular usuarios                    |                                                                         |                                                                                                    |               | ×                         |                        |
|------------------------------------------------------|----------------------------------------|-------------------------------------------------------------------------|----------------------------------------------------------------------------------------------------|---------------|---------------------------|------------------------|
| S Aplicadas 4ºE<br>Dursos / Física e química / CA4ES | Opciones de ma<br>Seleccionar usuarios | triculación<br>No hay selección                                         | T                                                                                                    |               |                           |                        |
| ITES<br>alquiera ‡ Seleccionar                       | Asignar rol<br>Mostrar más             | Christian Al<br>Uxía Caama<br>Elisa Cachei<br>Laura Ferná<br>Elsa Fraga | VES Similar Contraction Decision of the Sector and the Sector and |               | ancelar                   | Matricular us          |
| ondición<br>contrados                                |                                        | Olivia Gonz                                                             | alez E                                                                                                    |               | Limp                      | iar filtros Aplicar fi |
| A B C D E F G H I                                    | J K L M N Ñ O P                        | QRSTU                                                                   | V W X Y Z                                                                                                    |               | •                         |                        |
| upellido(s) 🕈                                        | Dirección de correo                    | Departamento                                                            | Roles<br>—                                                                                                    | Grupos<br>—   | Último acceso al cur<br>— | so Estatus<br>—        |
| nio Jesús García Bastida                             | garciabastida@edu.xunta.gal            |                                                                         | Teacher, Course creator 🖋                                                                                                    | No hay grupos | 1 año 86 días             | Activo 🕄 🌣             |

Aparecen entonces todos los alumnos matriculados en ese grupo.

| adas 4º<br>química / CA4ES | Matricular usuarios<br>Opciones de mat<br>Seleccionar usuarios | riculación<br>× E Rosalía Me                                                                                       | eléndrez Ber <u>ı</u>                                                                                |               | ×                      |                                |
|----------------------------|----------------------------------------------------------------|----------------------------------------------------------------------------------------------------|----------------------------------------------------------------------------------------------------|---------------|------------------------|--------------------------------|
| eleccionar<br>E F G H 1    | Asignar rol<br>Mostrar más                                     | eso4s Christian Al Uxía Caama Elisa Cache Laura Ferná Elsa Fraga C Esther Garco Noa Golán Olivia Gonz Xiana Gonz Z | Ves Br<br>año R<br>iro Ju<br>ino<br>Sonde<br>(a Viquein<br>Infante<br>tález Del V<br>tález Fernández |               | ancelar<br>Limpiar f   | Matricular u<br>iltros Aplicar |
|                            | Dirección de correo                                            | Departamento                                                                                                    | Roles                                                                                                | Grupos<br>—   | Último acceso al curso | Estatus<br>—                   |
| Bastida                    | garciabastida@edu.xunta.gal                                    |                                                                                                    | Teacher, Course creator 🖋                                                                            | No hay grupos | 1 año 86 días          | Activo 🕄 🏶                     |
| z Sánchez                  | lilianags@edu.xunta.gal                                        |                                                                                                    | Teacher, Course creator 🖋                                                                            | No hay grupos | 1 segundos             | Activo 🕄 🗘                     |
| Elegir                     |                                                                | •                                                                                                    |                                                                                                    |               |                        |                                |

Buscamos la alumna que queremos matricular y hacemos click en su nombre. Aparece ahora seleccionada para ser matriculada.

Solo nos queda comprobar que la hemos matriculado como student/estudiante y hacer click en matricular usuarios.

| -            | Matricular usuarios                              | ×        |      |
|--------------|--------------------------------------------------|----------|------|
| las 4°E      | Opciones de matriculación                        |          |      |
| mica / CA4ES | Seleccionar usuarios x 🔳 Rosalía Meléndrez Berga | )        |      |
|              | Asignar rol Student +                            |          |      |
| ccionar      | Matricular usuarios                              | Cancelar |      |
|              |                                                  |          | Limp |
| FGHI         | J K L M N Ň O P Q R S T U V W X Y Z              |          |      |

Si queremos matricular varios alumnos sólo tendríamos que ir haciendo click en todos los alumnos que queramos matricular.

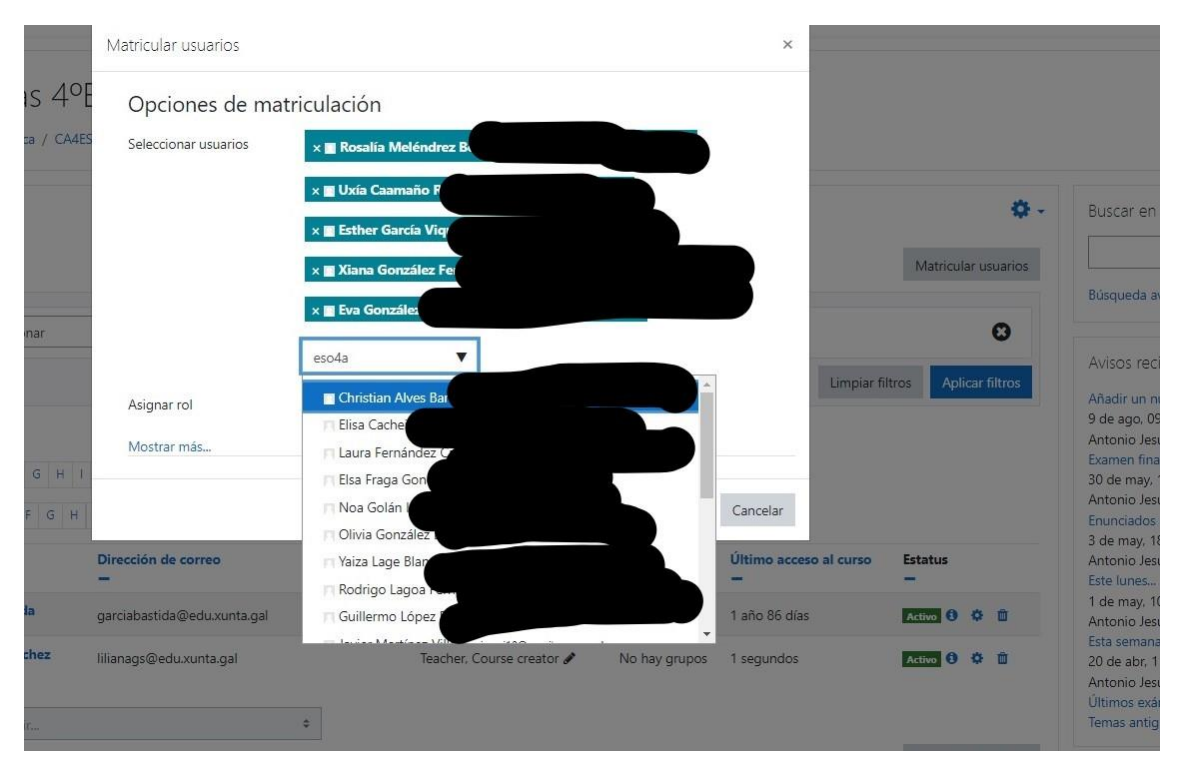

Al hacer click en matricular usuarios aparecerán los alumnos en el listado de participantes.

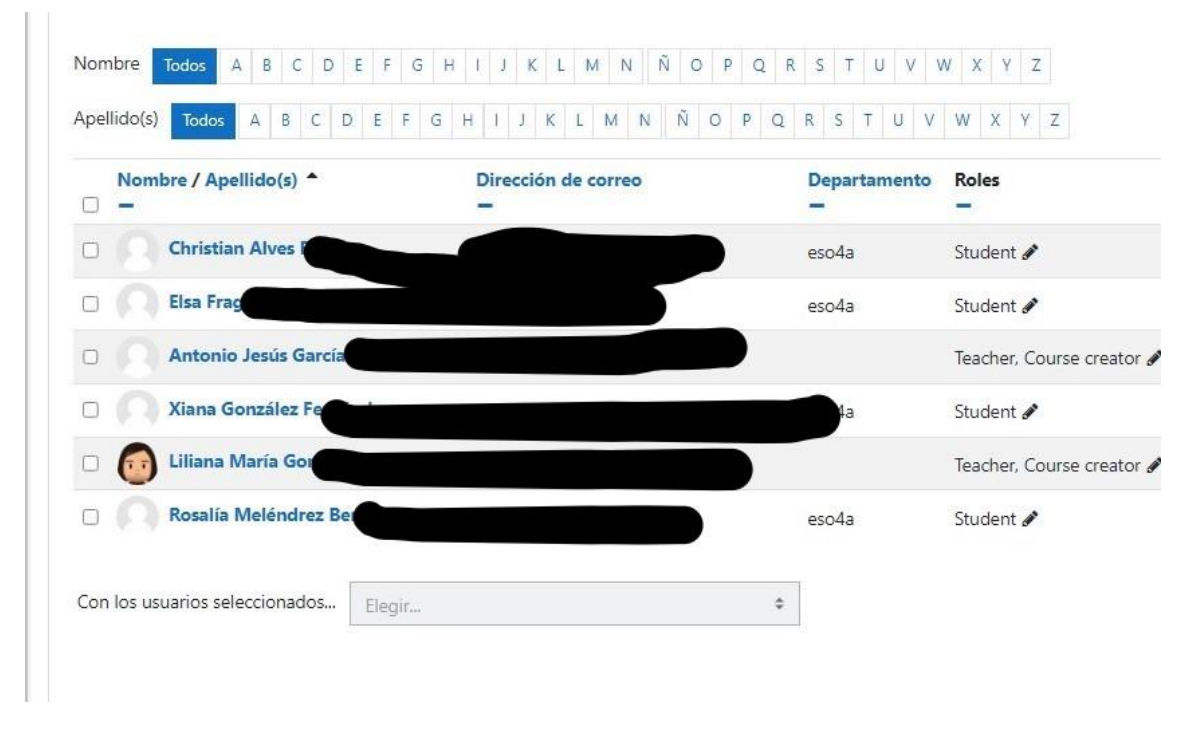

Y con esto hemos matriculado a nuestros alumnos en nuestro curso del aula virtual.